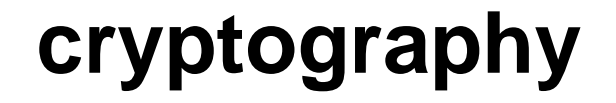

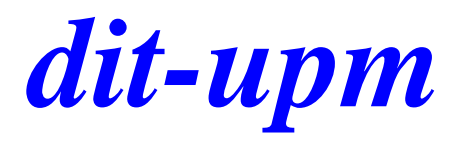

## exercise 2 openssl

José A. Mañas < http://www.dit.upm.es/~pepe/> Dep. de Ingeniería de Sistemas Telemáticos E.T.S. Ingenieros de Telecomunicación Universidad Politécnica de Madrid

18 September 2016

### software

• OpenSSL

- already installed: linux, mac os x
- site: <u>https://www.openssl.org/</u>
- windows: <u>https://sourceforge.net/projects/openssl/</u>

- 1. prepare (or download) configuration file
  - http://www.dit.upm.es/~pepe/doc/seg4/ca/openssl.cnf
- 2. download CA certificates
  - http://www.dit.upm.es/~pepe/doc/seg4/ca/ca.crt
  - http://www.dit.upm.es/~pepe/doc/seg4/ca/ca\_cert.pem
- 3. generate key pair (X = NameSurname)
  - openssl req -config openssl.cnf
    out X.csr -new -newkey rsa:2048 -nodes -keyout X\_sec.pem
- 4. send X.csr to jmanas@dit.upm.es

# returned certificate

- 6. you will receive an email with the certificate in two formats
  - X\_cert.pem (PEM)
  - X.crt (DER)
- 7. merge with private key
  - openssl pkcs12 -export
    -out X.p12 -inkey X\_sec.pem -in X\_cert.pem -certfile ca\_cert.pem
- 8. file X.p12 is a password-protected container
  - private key
  - public key
  - certificate

#### • view certificate

```
openssl x509 -in X_cert.pem -noout -text
```

```
openssl x509 –inform der -in X.crt -noout -text
```

### usage

9. import .p12

- en Windows, Internet Explorer,
- mac, Keychain
  - 1. import CA certificate ca.crt
  - 2. import yours keys X.p12

# steps & files

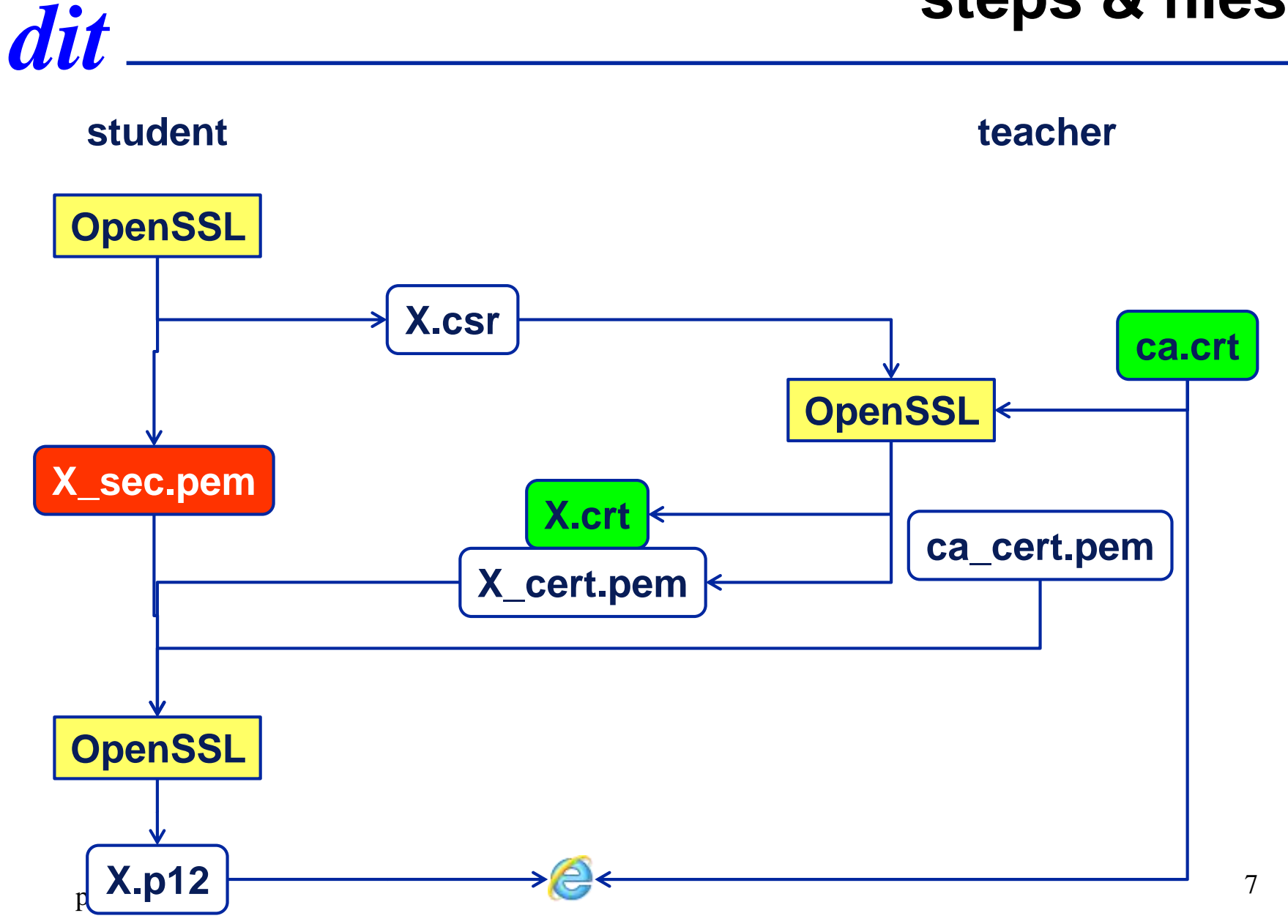

# windows

| 🩋 Blai | nk Pag                                                                                                    | - Windows Internet Explorer                               |                        |                |                        |       |
|--------|----------------------------------------------------------------------------------------------------|-----------------------------------------------------------|------------------------|----------------|------------------------|-------|
|        | nterne<br>Genera                                                                                                    | Options        Security      Privacy      Content      Co | nnections Program      | s Advanced     | ×                      | ሰ 🖈 🔅 |
| :      | Fa C                                                                                                    | ertificates                                               | 1 -                    |                |                        | ×     |
|        | ł                                                                                                    | Intended purpose: <a></a>                                 |                        |                |                        | •     |
|        | Ce                                                                                                    | Personal Other People Intermed                            | diate Certification Au | thorities Trus | ted Root Certification |       |
|        |                                                                                                    | Issued To Issue                                           | d By                   | Expiratio      | Friendly Name          |       |
|        |                                                                                                    | 🔄 🖾 A.L.H. J. Manas S.L. 🛛 Globa                          | lSign CodeSignin       | 31/07/2014     | <none></none>          |       |
| -      |                                                                                                    | CAcert WoT User CA Ce                                     | ert Signing Auth       | 09/03/2014     | CAcert WoT Use         |       |
|        |                                                                                                    | CAcert WoT User CA Ce                                     | ert Signing Auth       | 09/03/2014     | CAcert WoT Use         |       |
|        | Au                                                                                                    | CAcert WoT User CA Ce                                     | ert Signing Auth       | 18/01/2014     | <none></none>          |       |
| 1      |                                                                                                    | Jose A. Manas Segur                                       | idad en Sistema        | 11/09/2014     | <none></none>          |       |
|        |                                                                                                    | JOSE ANTONIO MA AC Ca                                     | amerfirma Certifi      | 27/11/2013     | (PR)_CIF_B8256         |       |
|        | Fei                                                                                                    |                                                           |                        |                |                        |       |
|        |                                                                                                    |                                                           |                        |                |                        |       |
|        |                                                                                                    | <u> </u>                                                  |                        |                |                        |       |
| ŧ      | , in the second second s |                                                           |                        |                |                        |       |
|        |                                                                                                    | Import Export                                             | Remove                 |                | Advan                  | iced  |
|        |                                                                                                    |                                                           |                        |                |                        |       |
|        |                                                                                                    | Certificate intended purposes                             |                        |                |                        |       |
|        |                                                                                                    | <all></all>                                               |                        |                |                        |       |
|        |                                                                                                    |                                                           |                        |                | View                   |       |
|        |                                                                                                    |                                                           |                        |                |                        |       |
|        |                                                                                                    |                                                           |                        |                |                        |       |
|        |                                                                                                    | Learn more about <u>certificates</u>                      |                        |                | Clos                   | e     |
|        |                                                                                                    |                                                           |                        |                |                        |       |
| prac – |                                                                                                    |                                                           |                        |                |                        |       |

dit \_\_\_\_

# openssl at windows

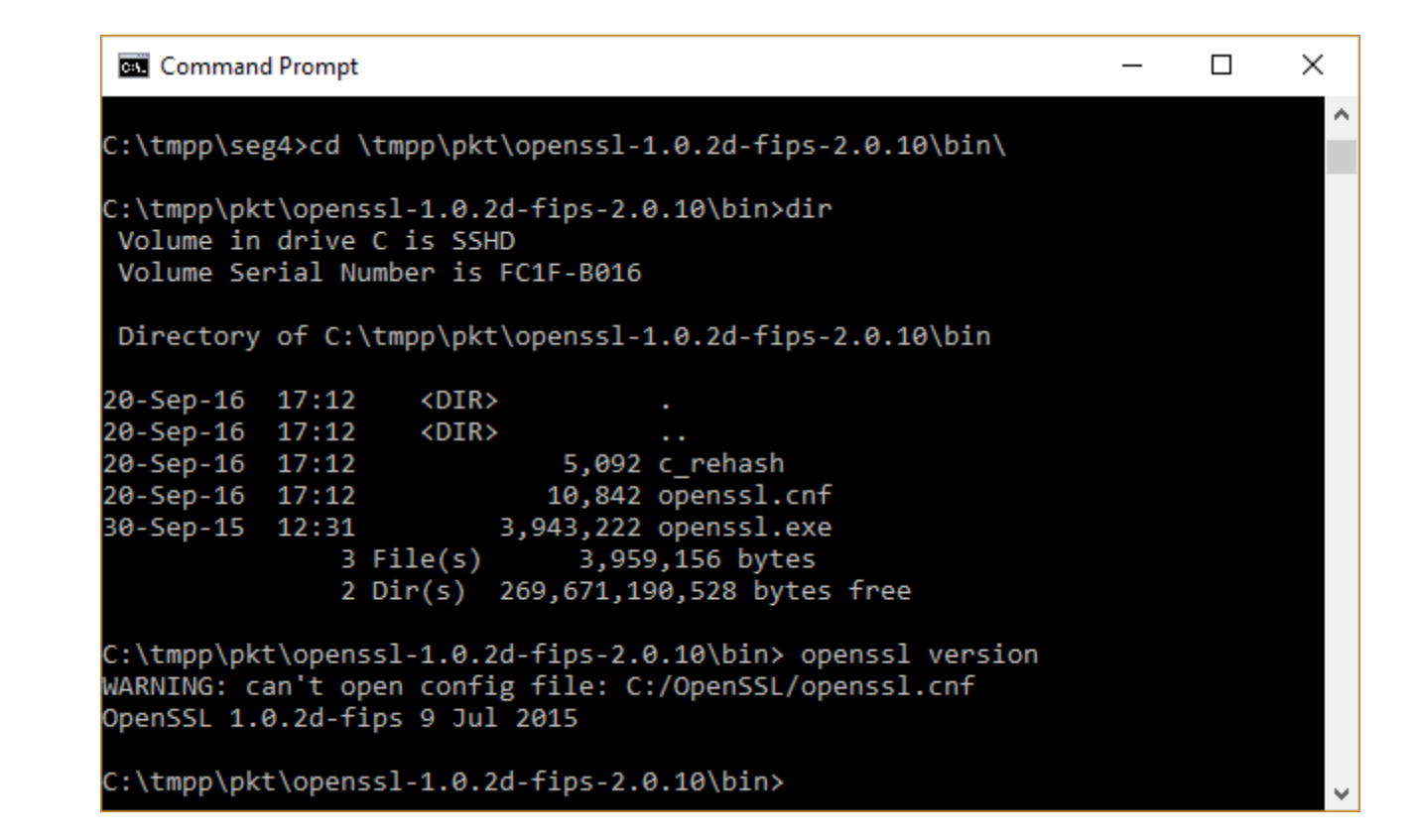